# Terminal intelligent Guide de démarrage rapide

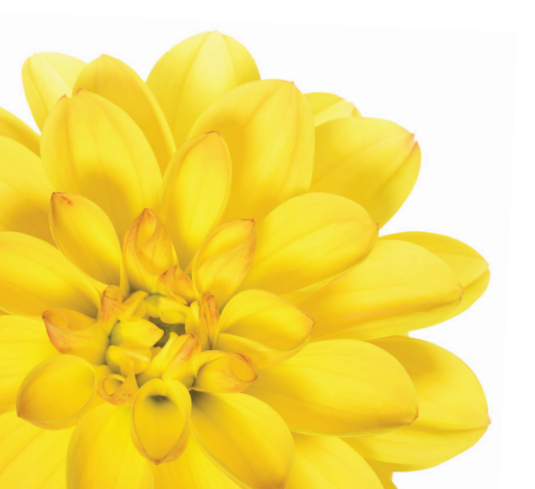

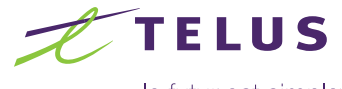

le futur est simple"

NLHWB612GUIDE

### Contenu du guide

| Découvrez votre Terminal intelligent               |
|----------------------------------------------------|
| Directives d'installation                          |
| Connexion d'appareils                              |
| Configuration des avis d'utilisation de données 10 |
| Configuration (facultatif) 12                      |
| Dépannage                                          |
| Avez-vous des questions? Nous avons les réponses   |
| Services vocaux                                    |

Connexio

Configuration

Dépannage

| Voyant                         | Référence  | État                       | Description                                                                                                    |
|--------------------------------|------------|----------------------------|----------------------------------------------------------------------------------------------------|
|                                |            | Blanc fixe                 | Alimentation c.a. connectée                                                                                                    |
| Alimentation                   |            | Éteint                     | Sans alimentation c.a.                                                                                                    |
| Réseau                         |            | Cyan, bleu,<br>jaune       | Connecté à un réseau mobile                                                                                                    |
| -                              | U          | Éteint                     | Aucune connexion réseau                                                                                                    |
|                                |            | Fixe                       | Wi-Fi activé                                                                                                    |
| Wi-Fi                          | <b>C</b>   | Clignotant                 | Connexion de données active                                                                                                    |
| •                              |            | Éteint                     | Wi-Fi désactivé                                                                                                    |
| LAN/WAN (réseau                |            | Blanc fixe                 | Ordinateur branché au routeur                                                                                                    |
| local et étendu)               |            | Éteint                     | Aucun ordinateur branché au routeur                                                                                                    |
|                                |            | Blanc                      | Le nombre de barres indique la force du signal                                                                                                    |
| Reseau                         | e e        | Éteint                     | Signal faible                                                                                                    |
| Prise<br>d'alimentation        | ſ          | Prise                      | Branchez un câble d'alimentation au routeur, puis branchez<br>l'adaptateur dans une prise électrique. Utilisez uniquement<br>l'adaptateur c.a. fourni. |
| Ports LAN<br>(réseau local)    | • <b>9</b> | 4 ports de<br>réseau local | Branchez un ordinateur dans un port LAN au moyen d'un câble Ethernet.                                                                                  |
| Prises pour antenne externe    | <b>_ b</b> | Prises pour<br>antenne     | Non requis pour ce service                                                                                                    |
| Bouton de réinitialisation o   | 0          | Réinitialisation           | Appuyez sur le bouton de réinitialisation pour rétablir les<br>paramètres d'usine. Consultez la FAQ.                                                   |
| Bouton de mise                 |            | Mise sous<br>tension       | Appuyez sur le bouton pendant 3 secondes pour allumer le dispositif.                                                                                   |
| sous tension                   |            | Mise hors<br>tension       | Appuyez sur le bouton pendant 3 secondes pour éteindre le dispositif.                                                                                  |
| Configuration du protocole WPS | k          | Bouton WPS                 | Pour connecter le routeur, appuyez sur le bouton WPS durant<br>une seconde afin d'établir une connexion WPS à 2,4 GHz.                                 |
| Fente pour microcarte SIM      | > 0        | Fente pour<br>carte SIM    | Insérez seulement une microcarte SIM avec les contacts dorés vers le haut.                                                                             |

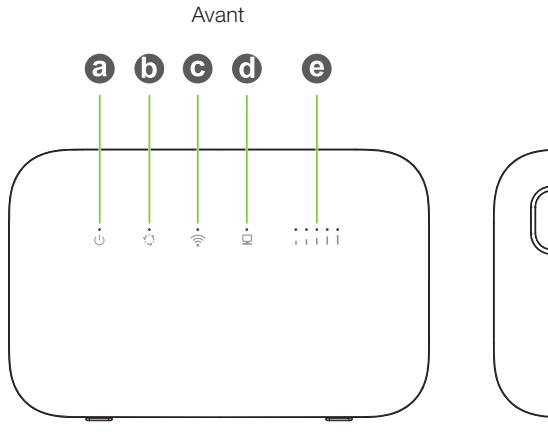

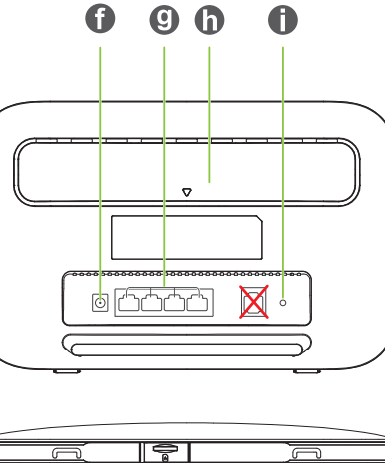

Arrière

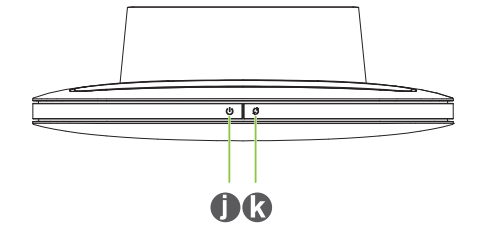

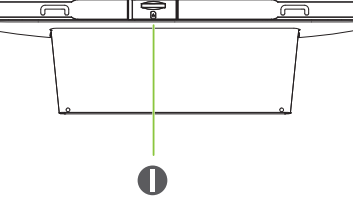

Dessous

Dessus

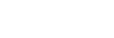

Les appels ne sont pas pris en charge, y compris les appels au 911.

2

## Conseils pour un positionnement optimal du Terminal intelligent pour service Internet résidentiel :

Pour obtenir une bonne connexion du Terminal intelligent au réseau mobile :

Placez le Terminal intelligent à un endroit central de votre domicile, près d'une fenêtre et d'une prise électrique. Les murs de béton et les portes de métal peuvent réduire l'intensité du signal reçu de la tour cellulaire. Évitez de placer l'appareil dans un sous-sol.

Pour une connexion Wi-Fi optimale :

- Minimisez les sources d'interférence : Évitez de placer les articles suivants à moins de 2 ou 3 mètres du modem : bases de téléphone sans fil, micro-ondes, moniteurs pour bébé, appareils Bluetooth et systèmes de haut-parleurs sans fil.
- Réduisez la congestion : L'ajout d'appareils additionnels à votre réseau Wi-Fi peut réduire la vitesse de tous les appareils sur le réseau.
- **Rapprochez-vous** du Terminal intelligent.

#### Étape 1 : Utilisez une carte SIM appropriée.

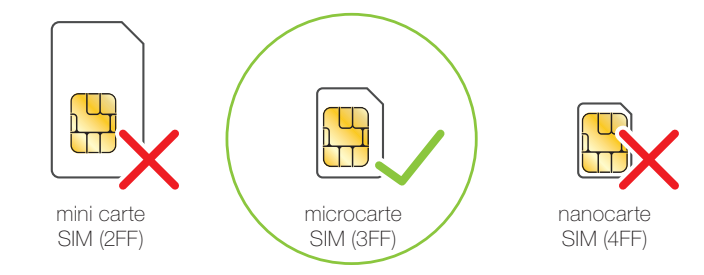

Étape 2 : Insérez la microcarte SIM en orientant les contacts dorés vers le haut. La carte SIM devrait cliquer en place.

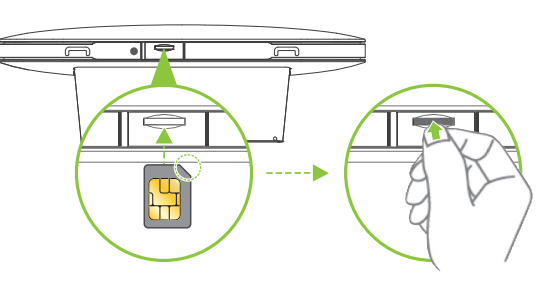

Avertissement! Vous devez éteindre le dispositif avant d'installer ou de remplacer la microcarte SIM.

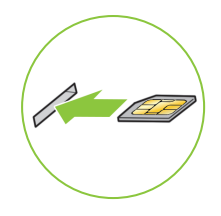

#### Remarques :

- Pour retirer la microcarte SIM, poussez doucement sur la microcarte jusqu'à ce que vous entendiez un clic. Elle sortira automatiquement de la fente.
- N'insérez ou ne retirez pas la microcarte SIM pendant que le dispositif fonctionne, car cela pourrait avoir une incidence sur la performance ou endommager la microcarte SIM.

Étape 3 : Branchez l'adaptateur c.a. (câble d'alimentation) au Terminal intelligent et dans une prise de courant. Le voyant d'alimentation devrait être blanc.

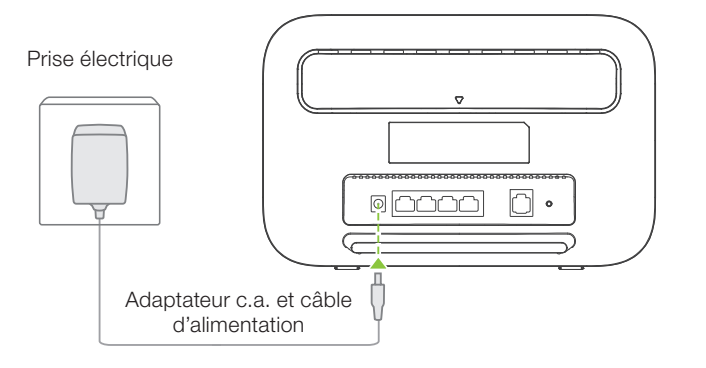

Les voyants suivants sont allumés quand le Terminal intelligent est connecté à un réseau.

Voyant cyan, bleu, jaune : Connecté à un réseau mobile. Si le voyant est rouge, il n'y a aucune connexion réseau.

Blanc : Le nombre de barres indique la force du signal.

Aucune barre de signal : Signal de faible intensité. Essayez de placer le Terminal intelligent à un autre endroit jusqu'à ce que vous obteniez des barres de signal.

Étape 4 : Lorsque le câble d'alimentation est branché, le voyant d'alimentation devient blanc.

Mise sous tension : Pour allumer ou éteindre le Terminal intelligent, maintenez le bouton de mise sous tension enfoncé.

Connexion de nouveaux appareils : Si vous ne parvenez pas à découvrir le Terminal intelligent à partir de votre appareil, appuyez et relâchez le bouton WPS sur le Terminal intelligent. Ensuite, sur votre appareil, sélectionnez le réseau du Terminal intelligent dans les paramètres Wi-Fi et établissez la connexion.

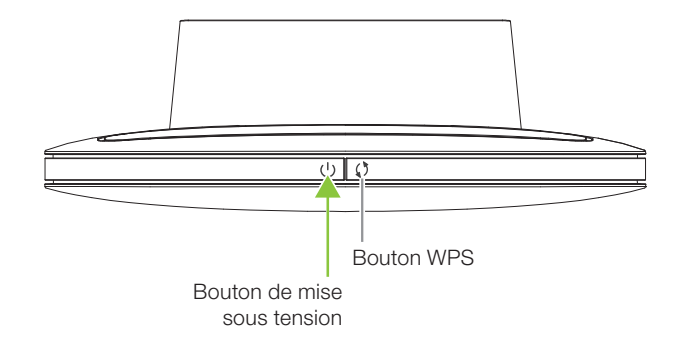

Vous pouvez établir une connexion au Terminal intelligent de deux façons :

#### Option 1. Connexion sans fil au moyen du Wi-Fi

Étape 1 : Trouvez l'icône de Wi-Fi sur votre appareil. Sur un ordinateur, il se trouve souvent dans le coin supérieur ou inférieur droit de l'écran. Sur un appareil mobile, il se trouve habituellement dans les paramètres. L'icône de Wi-Fi devrait ressembler à une de ces images :

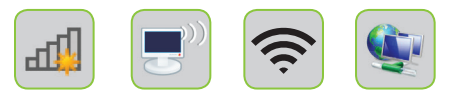

Étape 2 : Sur votre appareil, sélectionnez le SSID (nom du réseau sans fil) imprimé sur l'étiquette à l'arrière du Terminal intelligent.

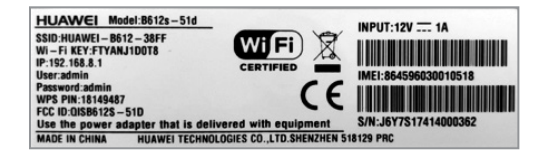

Étape 3 : Entrez le mot de passe (la clé Wi-Fi), puis établissez la connexion. Un « ✓ » ou le mot « Connecté » indique que la connexion a été établie.

| Actuellement connecté         | \$2      |      |
|-------------------------------|----------|------|
| HUAWEI-B612<br>Accès Internet | -38FF    |      |
| Wireless Network Conn         | ection   | ^    |
| HUAWEI-B612-38FF              | Connecté | .all |
| #TELUS                        |          | •    |

Étape 4 : Vérifiez la connexion Internet en cherchant un site web dans le navigateur.

Si vous n'avez pas de connexion de données ou si le voyant d'**alimentation**, de **Wi-Fi** ou de **réseau** est rouge, consultez la section Dépannage.

#### Option 2. Connexion directe au moyen d'un câble

Vous pouvez aussi brancher un ordinateur de bureau ou portatif directement au Terminal intelligent.

Étape 1 : Branchez une extrémité du câble réseau fourni dans l'emballage au port LAN du Terminal intelligent et branchez l'autre extrémité au port LAN de l'ordinateur.

Port Ethernet de l'ordinateur

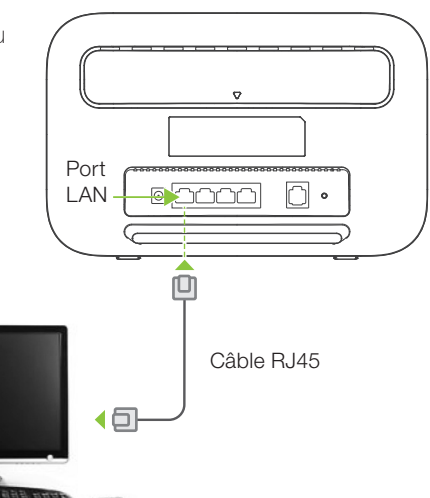

Les avis d'utilisation de données vous aident à faire le suivi de votre utilisation afin d'ajuster votre forfait ou de réduire votre utilisation au besoin. Nous vous aviserons lorsque vous aurez utilisé 90 % et 100 % des données comprises dans votre forfait.

Pour configurer les avis par courriel pour le Terminal intelligent, ouvrez une session dans Mon compte TELUS à telus.com/moncompte.

#### Étape 1 : Sélectionnez Utilisation.

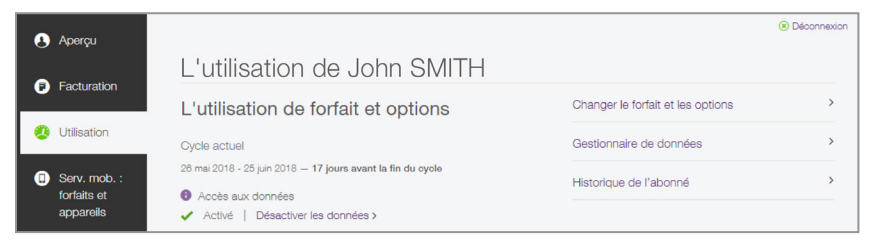

#### Étape 2 : Sélectionnez Gestionnaire de données.

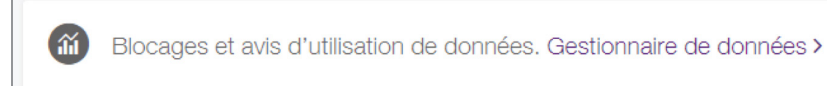

### Étape 3 : Sous Avis d'utilisation de données et blocages, choisissez les avis à 50 %, 75 %, 90 % ou 100 % de l'utilisation.

| Avis d'utilisation de données Préférences de messagerie                                                                                                    |          |
|----------------------------------------------------------------------------------------------------|----------|
| Avis d'utilisation de données et blocages                                                                                                    |          |
| Utilisation de données<br>Les avis s'appliquent à votre forfait de données, et à tout réapprovisionnement de données et<br>passeport d'itinérance que vous pourrez acheter. |          |
| Les avis seront envoyés à :<br>✓ 90 % ✓ 100 %                                                                                                    | Modifier |

#### Étape 4 : Dans les préférences de messagerie, sélectionnez les avis par courriel.

| us pouvez etre avise(e) par texto, ou par ( | courriel envoye a une adresse associee a ce compte. |          |
|---------------------------------------------|-----------------------------------------------------|----------|
| des avis d'utilisation de donr              | iées.                                               | Modifier |
|                                             |                                                     |          |
| Utilisateurs                                | Envoyer les avis à                                  |          |
| Utilisateurs<br>John Smith (Vous)           | Envoyer les avis à                                  |          |

Pour en savoir plus sur la configuration des avis d'utilisation de données, visitez telus.com/fr/support/article/mobility-data-usage-notification

Connexion

#### Accès à l'interface web du Terminal intelligent :

Durant la configuration initiale du Terminal intelligent, vous devez changer le mot de passe de l'administrateur comme mesure de sécurité supplémentaire.

**Remarque** : Le nom d'utilisateur et le mot de passe de l'interface web sont imprimés derrière le Terminal intelligent.

#### Connexion à l'interface web :

Ouvrez un navigateur et entrez : http://192.168.8.1

Les authentifiants par défaut sont : Utilisateur : admin Mot de passe : admin

À l'écran principal, cliquez sur **Suivant** et changez le mot de passe.

Si vous avez besoin d'aide pour utiliser l'interface web, cliquez sur le lien d'**aide** dans le coin supérieur droit de l'écran.

|            |                                                                                                    | Ergiun             | <ul> <li>Help Log in</li> </ul> |
|------------|----------------------------------------------------------------------------------------------------|--------------------|---------------------------------|
| HUAWEI     |                                                                                                    |                    | all 🕄 💭                         |
| lings -    |                                                                                                    |                    |                                 |
| uick Setup | Configure WLAN Settings                                                                                                    |                    | Step 1 of 3                     |
|            | Name 550 (Service Set identifier): Enter a character string.<br>length, as the name for your winkless local area network (WLAN<br>DSD:                                                                            | of up to 32<br>(). | characters in                   |
|            |                                                                                                    |                    | Next                            |
|            | Log in 😠                                                                                                    |                    |                                 |
|            | To better protect your device, piease limits the initial<br>configuration. The initial configuration can help you modify the<br>device 5550, update the device automatically, and modify the<br>default password. |                    |                                 |
|            | User name:                                                                                                    |                    |                                 |
|            | Password: Eorgot.password                                                                                                    |                    |                                 |
| Policy     |                                                                                                    |                    | Open Source Notice              |

Remarque : Si vous accédez à l'interface web sur un téléphone intelligent ou une tablette, vous pourrez télécharger l'application « HUAWEI HiLink (Mobile WiFi) » gratuitement de la boutique App Store ou Play Store. Suivez les instructions pour vous inscrire et configurer l'application sur votre appareil. Une fois la configuration terminée, l'application « HUAWEI HiLink » vous donne plusieurs options pour gérer le Terminal intelligent.

#### Si vous ne parvenez pas à vous connecter à Internet :

- 1. Il s'agit d'un produit résidentiel. Votre domicile doit être situé dans un secteur admissible couvert par le réseau mobile. Pour vérifier si votre adresse est admissible au service, accédez à telus.com/smarthub.
- 2. La carte SIM doit être activée avec un forfait et insérée dans la fente pour carte SIM du Terminal intelligent.
- 3. Éteignez le Terminal intelligent, puis remettez-le en marche en appuyant sur le bouton de mise sous tension.
- 4. Vous pouvez utiliser l'orifice de réinitialisation à côté de la fente pour carte SIM pour rétablir les paramètres d'usine.
- 5. Consultez le Gestionnaire de données dans Mon compte à telus.com pour confirmer qu'il vous reste des données.
- 6. Si la connexion ne fonctionne toujours pas, communiquez avec TELUS au 1-866-558-2273 ou faites le 611 sur un téléphone TELUS pour parler à un représentant.

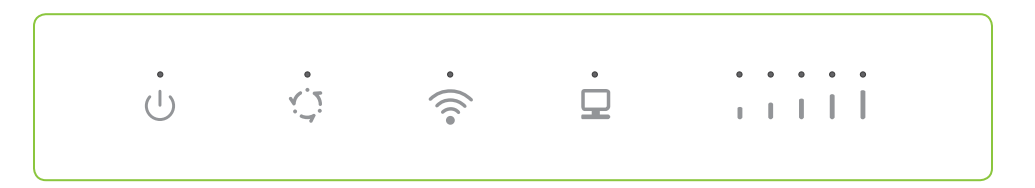

### Avez-vous des questions? Nous avons les réponses.

#### Aide en ligne

Apprenez-en plus sur le Terminal intelligent à **telus.com/smarthub**. Vous trouverez des solutions à vos problèmes à **telus.com/soutien**.

#### TELUS Neighbourhood

Posez des questions et obtenez toutes les réponses au même endroit à **telus.com/neighbourhood** 

#### Clavardage

Communiquez avec les représentants du soutien de TELUS par messages instantanés à **telus.com/clavardage** 

Nous visons l'amélioration continue. Consultez le guide de démarrage du fabricant ci-joint pour d'autres mesures de dépannage. Visitez **telus.com/smarthub** pour obtenir de l'aide.

### Voice services

Ce Terminal intelligent ne prend pas en charge les appels, y compris les appels au 911.

### Notes

| <br> | <br> |  |
|------|------|--|
|      |      |  |
|      |      |  |
|      |      |  |
|      |      |  |
|      |      |  |
|      |      |  |
| <br> |      |  |